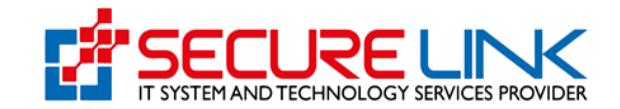

December-2024

### User Register Manual Guide

For

#### Fully Online Electronic Phytosanitary Certificate System

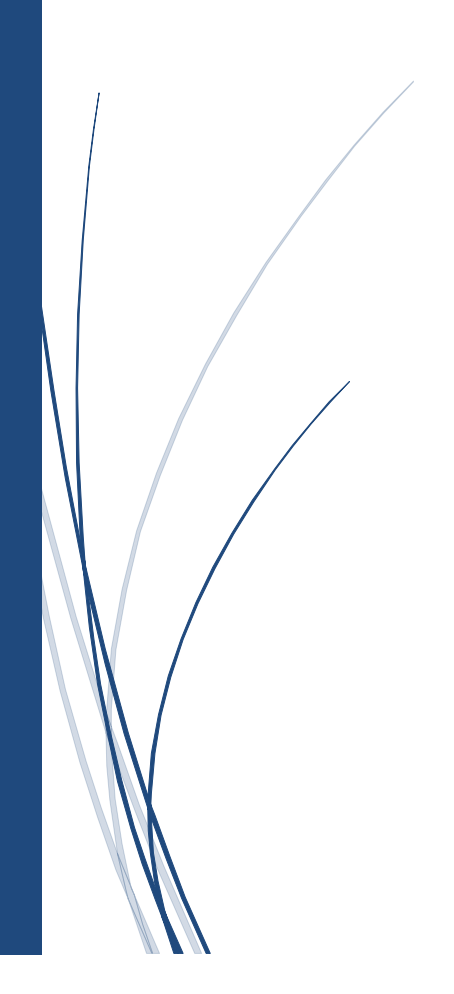

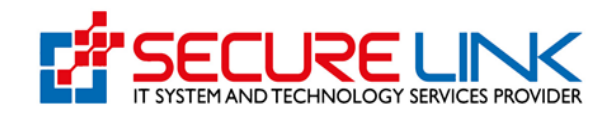

#### **Table of Contents**

| 1. E-phyto Online Service Portal သို့ဝင်ရောက်ခြင်း | 3  |
|----------------------------------------------------|----|
| 2. Register ပြုလုပ်ခြင်း                           | 3  |
| 3. Mail Verification ပြုလုပ်ခြင်း                  | 8  |
| 4. Registration Fee ပေးသွင်းခြင်း                  | 9  |
| 5. User ID ရယူခြင်း                                | 11 |
| 6. Home Page                                       | 12 |
| 7. Notification                                    | 12 |
| 8. Change and Reset Password ပြုလုပ်ခြင်း          | 13 |

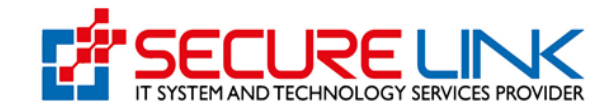

### 1. E-phyto Online Service Portal သို့ဝင်ရောက်ခြင်း

စနစ်အတွင်းသို့ ဝင်ရောက်ရန်အတွက် မိမိတို့၏ Computer မှတဆင့် Browser ကို ဖွင့်ရမည် ဖြစ်သည်။ Browser ၏ Address Bar တွင် <u>https://ephyto-doa.gov.mm/login</u> ဆိုသည့် URL ကို ရိုက်ထည့်ရပါမည်။ ရိုက်ထည့်ပြီးလျှင် Figure (1) တွင် ပြထားသည့် Login Page ကို မြင်တွေ့ရမည် ဖြစ်ပါသည်။

| MOAL . | THE REPUBLIC OF THE UNION OF MYANMAR<br>Ministry of Agriculture, Livestock and Irrigation<br>Department of Agriculture<br>Plant Protection Division |   |
|--------|----------------------------------------------------------------------------------------------------|---|
|        | Login ID<br>Password<br>Forgot Your Password?                                                                                                    |   |
|        | LOGIN<br>User Manual Guide<br>Don't have any account? Register                                                                                      | Î |

Figure (1) Login Page

# 2. Register ပြုလုပ်ခြင်း

Login ဝင်နိုင်ရန် ပထမဦးစွာ သက်သေခံလက်မှတ်လျှောက်ထားမည့် Applicant များမှ Register ပြုလုပ်ရမည်ဖြစ်ပါသည်။ ထို့ကြောင့် Figure (2) တွင် ပြထားသည့် Register Button ကို နှိပ်ရပါမည်။

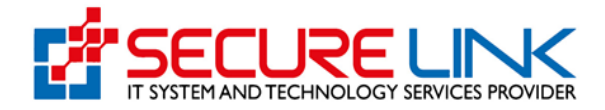

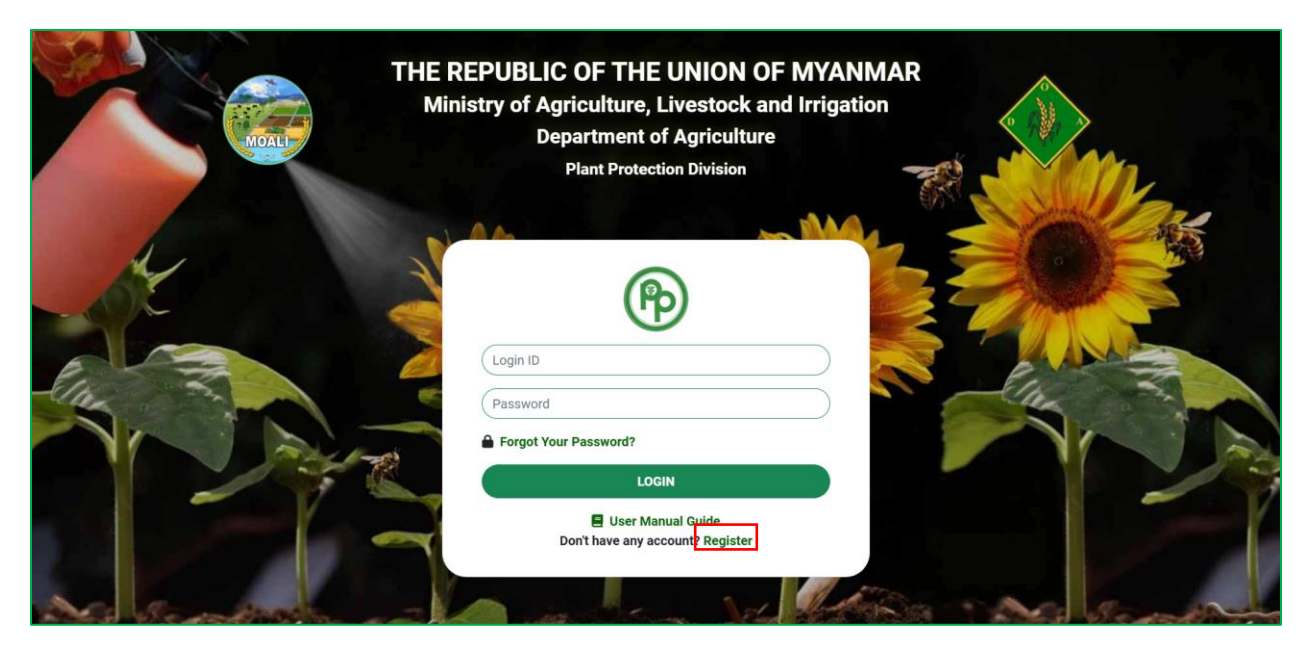

Figure (2) Login Page

ထို့နောက် Figure (2.1) တွင်ပြထားသည်ကို မြင်ရမည် ဖြစ်ပြီး ထို Form တွင်ပြထားသည့်အတိုင်း အောက်ပါအချက်အလက်များကို ထည့်သွင်း၍ Register ကိုနှိပ်ရပါမည်။

- ✓ Applicant Information
  - Citizen (နိုင်ငံသားဖြစ်လျှင် Citizen ကိုရွေးချယ်၍ မှတ်ပုံတင် အမှတ်ရွေးချယ် ဖြည့်သွင်းပေးရပါမည်။)
    - NRC No.
    - Others
    - NRC Upload (မိမိတို့၏ မှတ်ပုံတင် အရှေ့ဘက်နှင့်အနောက်ဘက်
       တို့ဓါတ်ပုံများအား pdf file type ဖြင့် တင်ပေးရမည်ဖြစ်သည်။)
  - o Non-Citizen (နိုင်ငံသားမဟုတ်လျှင် Non-Citizen အားရွေးချယ်၍ Passport No. ဖြည့်သွင်းပေးရမည် ဖြစ်သည်။)
    - Passport No.
    - Passport Upload (မိမိတို့၏ Passport အရှေ့ဘက်နှင့် အနောက်ဘက် တို့ဓါတ်ပုံများအား pdf file type ဖြင့် တင်ပေးရမည်ဖြစ်သည်။)

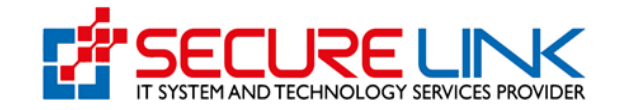

- Applicant Name
- Applicant Email (Applicant Email အားမှန်ကန်စွာ ဖြည့်ပေးရပါမည် အဘယ်ကြောင့်ဆိုသော် ငွေပေးချေမှုများနှင့် စနစ်မှ ပို့သော messages များအား applicant email နှင့် ချိတ်ဆက်ထားခြင်းကြောင့် ဖြစ်သည်။)
- Applicant Phone No.

✓ Business Type (Company)

အကယ်၍ E-phyto Online Service Portal သို့ဝင်ရောက်ရန် Account Registration ပြုလုပ်သည့် လုပ်ငန်းသည် Directorate of Investment and Company Administration (DICA) တွင် Company အနေဖြင့် မှတ်ပုံတင်ထားပါက Business Type နေရာတွင် Company ကိုရွေးချယ်၍ အောက်ပါတို့ကို ဖြည့်သွင်းရပါမည်။

- Dica Registartion No. (Registration No. အားဖြည့်သွင်းပြီး Check Button ကိုနှိပ်လိုက်ပါက Company Registration ပြုလုပ်ခဲ့စဉ်က DICA တွင်ဖြည့်သွင်းထားသော အချက်အလက်များအား စနစ်မှ Auto ဖြည့်သွင်းပေးသွားမည် ဖြစ်သည်။)
- 2. Company Name (English)
- 3. Company Name (Myanmar)
- 4. Registration Date
- 5. Company E-mail
- 6. Company Phone No.
- 7. Unit, Level, etc.(If applicable)
- 8. Street number and street name
- 9. Quarter/Village/City/Township
- 10. Country
- 11. State/Region
- 12. District

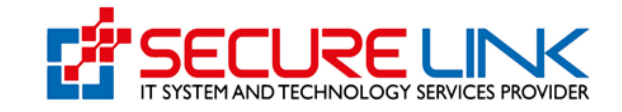

အမှတ်စဉ် ၂ မှ ၄ အထိနှင့် အမှတ်စဉ် ၇ မှ ၁၁ အထိမှာ DICA ဘက်မှ အချက်အလက်များအား ရယူထားခြင်း ဖြစ်ပါသည်။ ပြင်ဆင်ခွင့် မရှိပါ။ အကယ်၍ ပြင်ဆင်လိုပါက DICA ၏စနစ်တွင် ပထမဦးစွာ ပြင်ဆင်ရပါမည်။ ပြင်ဆင်ပြီးလျှင် Ephyto Certificate System တွင်လည်း ပြောင်းလဲသွားမည် ဖြစ်သည်။

✓ Business Type (Orther)

အကယ်၍ E-phyto Online Service Portal သို့ဝင်ရောက်ရန် Account Registration ပြုလုပ်သည့် လုပ်ငန်းသည် DICA ဘက်တွင် Company အနေဖြင့် မှတ်ပုံတင်ထားသော လုပ်ငန်းမဟုတ်ပါက Business Type နေရာတွင် Other ကို ရွေးချယ်၍ အောက်ပါတို့ကို ဖြည့်သွင်းရပါမည်။

- 1. Name of Business (English)
- 2. Name of Business (Myanmar)
- 3. Business E-mail
- 4. Business Phone No.
- 5. Unit, Level, etc. (If applicable)
- 6. Street number and street name
- 7. Quarter/Village/City/Township
- 8. Country
- 9. State/Region
- 10. District
- ✓ Password
  - Password
  - o Confirm Password

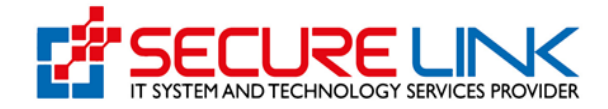

|                                                      | Applicant                   | Information Form            |            |       |
|------------------------------------------------------|-----------------------------|-----------------------------|------------|-------|
|                                                      | <ul> <li>Citizer</li> </ul> | Non-Citizen                 |            |       |
| NRC No. *                                            |                             |                             |            |       |
| Select / Se                                          | lect                        | Select                      |            |       |
| Others                                               |                             |                             |            |       |
| NRC Upload * Choose File No file                     | chosen                      |                             |            |       |
| NRC file must be pdf including front and back pictur | e!                          |                             |            |       |
| Applicant Name                                       |                             | Applicant Email             |            |       |
|                                                      |                             |                             |            |       |
| Applicant Phone No                                   |                             |                             |            |       |
|                                                      | Bu                          | siness Type                 |            |       |
|                                                      | O Com                       | pany Other                  |            |       |
| DICA Registration No. *                              |                             |                             |            | Check |
| Company Name (English)                               |                             | Company Name (Myanmar)      |            |       |
|                                                      |                             |                             |            |       |
| Registration Date                                    |                             | Company E-mail              |            |       |
|                                                      |                             |                             |            |       |
| Company Phone No.                                    |                             |                             |            |       |
| Unit. Level. etc.(if applicable)                     |                             | Street number and street na | me *       |       |
|                                                      |                             |                             |            |       |
| Quarter/Village/City/Township *                      |                             | <i>ii</i>                   |            | 1.    |
|                                                      |                             |                             |            |       |
| Country *                                            | State/ Region *             |                             | District * |       |
| Myanmar                                              | Select                      |                             |            |       |
|                                                      |                             |                             |            |       |

Figure (2.1) Registration Page

အချက်အလက်များ အားလုံးဖြည့်သွင်း၍ Figure (2.1) တွင်ပြထားသည့် REGISTER button အားနှိပ်ပါက Figure (2.2) တွင်ပြထားသည့် message အား မြင်တွေ့ရမည် ဖြစ်ပြီး

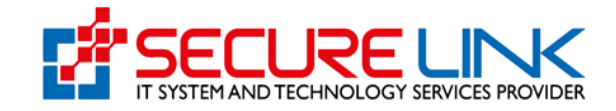

ဖြည့်သွင်းလိုက်သော Applicant email သို့ Verify email address နှင့် Registration Fee သွင်းရန် ပို့ပေးမည်ဖြစ်သည်။ ထိုတွင် registration fee အား နှစ်ရက်အတွင်း ပေးချေရမည် ဖြစ်သည်။

|       |                                     | THE                    | Suc                                                                                                    | ccessful                                                                                                    | MAR          |          |   |
|-------|-------------------------------------|------------------------|----------------------------------------------------------------------------------------------------|----------------------------------------------------------------------------------------------------|--------------|----------|---|
|       | MOALI                               | Minis                  | Your registration was successful,<br>shwezinwin78361@gmail.com witt<br>address and pay the registration f<br>complete the payment within the r | An email has been sent to your inbox at<br>h instructions to verify your email<br>ee. Please verify your email and<br>hext two days. | cion         |          |   |
|       |                                     |                        |                                                                                                    | ок                                                                                                    |              |          |   |
| - 4   | NRC No. *                           |                        |                                                                                                    |                                                                                                    |              |          |   |
| A     | Select /                            | Select                 |                                                                                                    | Select                                                                                                    |              |          |   |
| -Clas | Others<br>NRC Upload *              | noose File No file cho | sen                                                                                                    |                                                                                                    | Please enter | 6 digit. |   |
|       | NRC file must be pdf including from | It and back picture!   |                                                                                                    |                                                                                                    |              |          |   |
|       | Applicant Name                      |                        |                                                                                                    | Applicant Email                                                                                                    |              |          |   |
| Nos   | Applicant Phone No                  |                        |                                                                                                    |                                                                                                    |              |          | m |

Figure (2.2) Applicant Email သို့ Ephyto မှ Registration fee သွင်းရန် ပို့လိုက်ကြောင်း Successful message ပြခြင်း

### 3. Mail Verification ပြုလုပ်ခြင်း

အချက်အလက်များ ဖြည့်သွင်းပြီး၍ Register အားနှိပ်လိုက်ပါက မိမိတို့ Applicant Email တွင်ဖြည့်သွင်းလိုက်သော mail တွင် Figure (3.1) တွင်ဖော်ပြထားသည့် အတိုင်း တွေ့မြင်ရမည် ဖြစ်ပါသည်။ ထို့နောက် Verify Email Address and Pay Registration Fee ကိုနှိပ်၍ Mail Verification ပြုလုပ်ပေးရပါမည်။

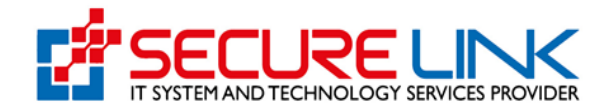

| ← ♥ ① ₪ ▷ ₺ ፡               |                                                                                                    | 1 of 1,53                | 30 < | > |   | u - |
|-----------------------------|----------------------------------------------------------------------------------------------------|--------------------------|------|---|---|-----|
| Verify Email Address and Pa | ay Registration Fee Inbox ×                                                                                                    |                          |      |   | æ | ß   |
| post@ephyto-doa.gov.mm      |                                                                                                    | 1:47 PM (40 minutes ago) | ☆    | ٢ | ¢ | :   |
|                             | Plant Protection Division                                                                                                    |                          |      |   |   |     |
|                             | Hello!         Please click the button below to verify your email address and pay registration fee.         Verify Email Address and Pay Registration Fee         If you did not create an account, no further action is required.         Regards,         Plant Protection Division         If you're having trouble clicking the "Verify Email Address and Pay Registration Fee" button, copy and paste the URL below into your web browser: <a href="https://ephyto">https://ephyto</a> | 2                        |      |   |   |     |

Figure (3.1) Verify Email Address and Pay Registration Fee

## 4. Registration Fee ပေးသွင်းခြင်း

ထို့နောက် Figure (4.1) တွင်ပြထားသည့် အတိုင်း ငွေပေးချေနိုင်သော နည်းနှင့်တကွ Registration Fee အတွက် ကျသင့်ငွေ စုစုပေါင်းကို ဖော်ပြထားသည့် စာမျက်နှာကို တွေ့မြင်ရမည် ဖြစ်ပါသည်။ ငွေပေးချေမှုနည်းလမ်းများထဲမှ ကြိုက်နှစ်သက်ရာ Payment အမျိုးအစားတစ်ခုကို ရွေးချယ်၍ Pay ကို နှိပ်ပေးရမည် ဖြစ်ပါသည်။

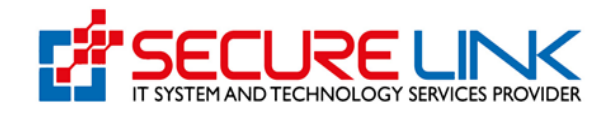

| MOALL                   | Department of Agriculture<br>Plant Protection Division |               |
|-------------------------|--------------------------------------------------------|---------------|
| <b>÷</b>                |                                                        | 👥 💥 English - |
|                         |                                                        |               |
|                         |                                                        |               |
|                         | Registration Fee Payment for Maxine Hodges             |               |
| Fee                     | Amount                                                 |               |
| Registration Fees       | 10000 MMK                                              |               |
| Total                   | 10000 MMK                                              |               |
| CHOOSE A PAYMENT METHOD |                                                        |               |
| weitercord VISA         | CBPau Constant                                         |               |
|                         | × Cancel Pay \$                                        |               |

Figure (4.1) Registration Fee ပေးသွင်းခြင်း

ငွေပေးချေပြီးလျှင် Figure (4.2) တွင်ပြထားသောပုံ အတိုင်း Payment Success Message တွေ့ရမည် ဖြစ်ပြီး Login ID အား Admin approve ပေးသည့်အချိန်အား စောင့်ရမည် ဖြစ်သည်။

|                 | Success ×                                                                                                    |  |
|-----------------|----------------------------------------------------------------------------------------------------|--|
| MOAL            | Payment Success for Maxine Hodges. Please wait for<br>admin approval. We will inform you once your<br>registration is approved, along with your login ID! |  |
| <b>+</b>        | Ciose                                                                                                    |  |
|                 |                                                                                                    |  |
|                 |                                                                                                    |  |
| Payme<br>once y | nt Success for Maxine Hodges. Please wait for admin approval. We will inform you<br>our registration is approved, along with your login ID!               |  |
|                 | Close .                                                                                                    |  |
|                 |                                                                                                    |  |
|                 |                                                                                                    |  |
|                 |                                                                                                    |  |

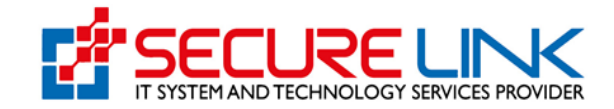

### 5. User ID ရယူခြင်း

ငွေပေးချေမှု အောင်မြင်ပါက Registration Form သည် Officer ဘက်သို့ ရောက်ရှိသွားမည် ဖြစ်ပါသည်။ Officer မှ စစ်ဆေးပြီးအတည်ပြုပေးသော Registration Form အတွက် Applicant Email သို့ User ID သို့မဟုတ် Login ID ကို ပို့ပေးမည် ဖြစ်ပါသည်။

| Plant Protection Division                                                                                                    |  |  |
|----------------------------------------------------------------------------------------------------|--|--|
| Hello!<br>Your account registration has been approved by the admin.<br>Your login ID is                                                    |  |  |
| MM0100008                                                                                                    |  |  |
| Login<br>If you did not register, please ignore this email. No further action is<br>required.                                              |  |  |
| Regards,<br>Plant Protection Division                                                                                                    |  |  |
| If you're having trouble clicking the "Login" button, copy and paste the URL below into your web browser: <u>https://ephyto-doa.gov.mm</u> |  |  |

Figure (5.1) Login ID ရယူခြင်း

ထို့နောက် Login အားနှိပ်ပြီး Officer မှပို့ပေးသော login ID နှင့် Register ပြုလုပ်ချိန်က ဖြည့်ခဲ့သော Password တို့အား ထည့်သွင်း၍ Login ဝင်ရမည် ဖြစ်ပါသည်။

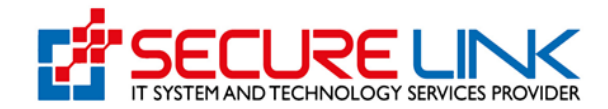

#### 6. Home Page

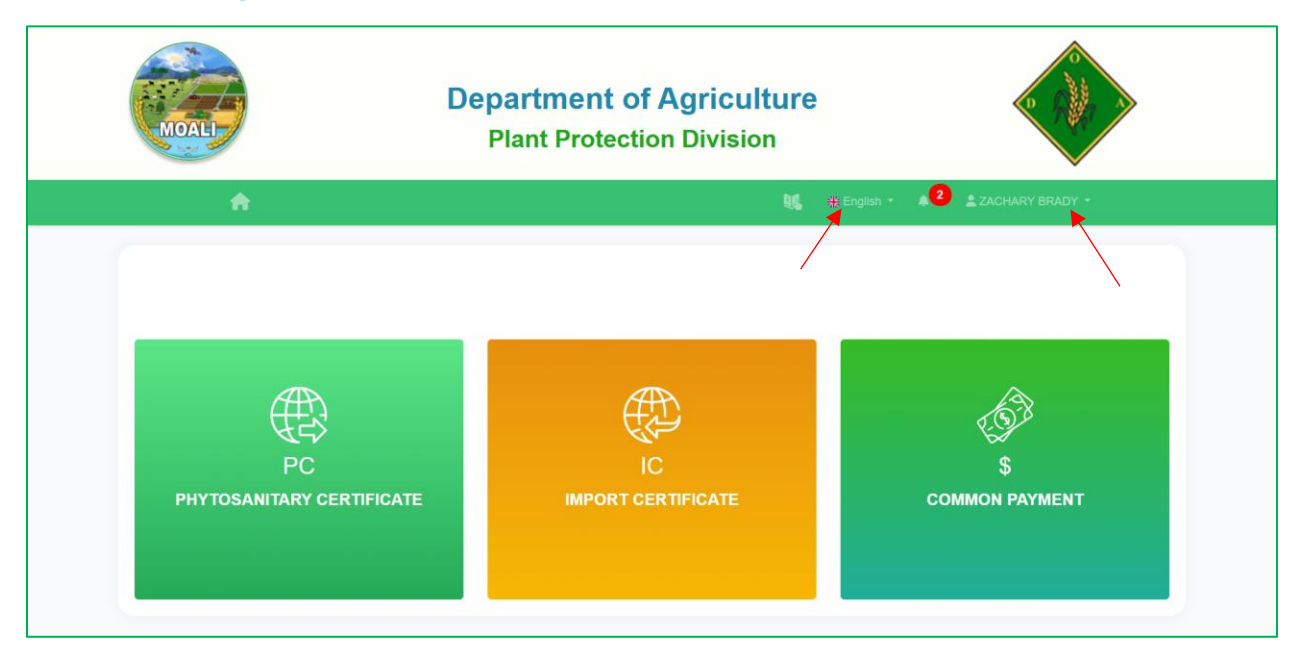

Figure (6.1) Home Page

User ID နှင့် Password တို့အား မှန်ကန်စွာ ဖြည့်ပြီး LOGIN Button ကို နှိပ်လိုက်ပါက Figure (6.1) ကို မြင်ရမည် ဖြစ်ပါသည်။ မျှားပြထားသည်အား နှိပ်ပြီး မိမိတို့ ကြိုက်နှစ်သက်ရာ language ဖြင့်လည်း ကြည့်နိုင်ပါသည်။ Logout ပြုလုပ်မည် ဆိုပါက မျှားပြထားသည့် လူပုံလေးအား နှိပ်၍ Logout ကိုနှိပ်ရပါမည်။

#### 7. Notification

Officer ဘက်မှ ပို့သော messages များအားကြည့်ရန် Figure (7.1) တွင်မျှားပြထားသည့် notification အားနှိပ်၍ see messages ကို နှိပ်ပါက Officer မှ ပေးပို့သော notification messages များအား တွေ့မြင်နိုင်မည် ဖြစ်ပါသည်။

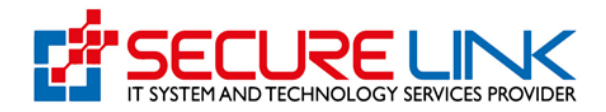

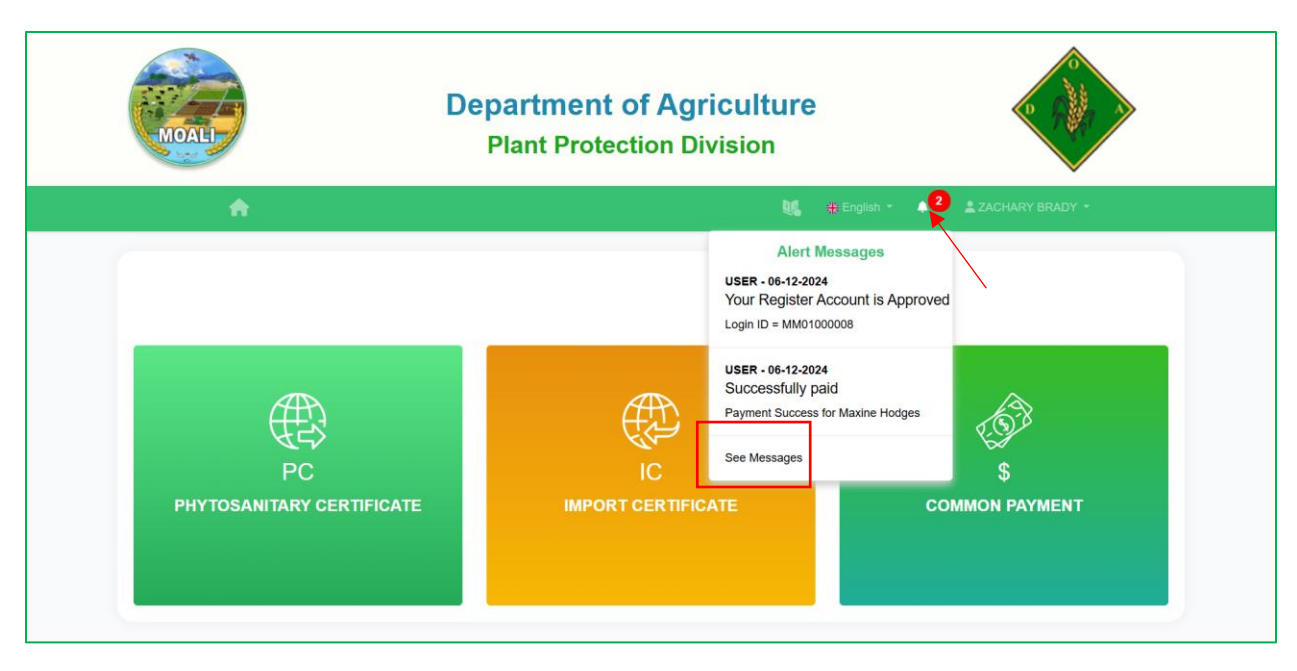

Figure (7.1) Notification

## 8. Change and Reset Password ပြုလုပ်ခြင်း

Applicant များမှမိမိတို့၏ Password ကို Change မည်ဆိုပါက Figure (8.1) တွင် ဖော်ပြထားသည့် အတိုင်း **Setting** ကိုနှိပ်လိုက်ပါက Figure (8.2) တွင်ဖော်ပြထားသည့်အတိုင်း တွေ့မြင်ရမည် ဖြစ်ပါသည်။

Applicant များမှမိမိတို့၏ DICA Information ပြောင်းလဲမှုများကို ပြင်ဆင်မည်ဆိုပါက Figure (8.2) တွင် ဖော်ပြထားသည့် **Click Here** ကိုနှိပ်ပေးရမည်ဖြစ်ပါသည်။ မိမိတို့၏ Password ကို ပြောင်းမည်ဆိုပါက Figure (8.3) ဖော်ပြထားသည့်အတိုင်း Change Password Button ကိုဦးစွာ နှိပ်ပေးရမည် ဖြစ်ပြီး Figure (8.4) တွင် ပြသထားသည့် အတိုင်း Password ပြင်ဆင်ရန် အချက်အလက်များကို မှန်ကန်စွာ ဖြည့်သွင်းပြီး **Submit** Button ကို နှိပ်ပေးရမည် ဖြစ်ပါသည်။ Password Change ခြင်း အောင်မြင်သွားပါက Figure (8.5) တွင် ပြထားသည့် အတိုင်း Success Message Alert အား တွေ့မြင်ရမည် ဖြစ်ပါသည်။

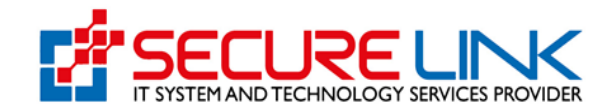

| MOAL                            | Department of Agriculture<br>Plant Protection Division |                        |
|---------------------------------|--------------------------------------------------------|------------------------|
| <b>A</b>                        | ų, #                                                   |                        |
|                                 |                                                        | ✿ Setting<br>C→ Logout |
| PC<br>PHYTOSANITARY CERTIFICATE | IC<br>IMPORT CERTIFICATE                               | \$<br>COMMON PAYMENT   |

#### Figure (8.1) Setting

| MOALL                                              | Department of Argiculture<br>Plant Protection Division |  |
|----------------------------------------------------|--------------------------------------------------------|--|
|                                                    | DE 🔊 🕹 COMPANY USER +                                  |  |
|                                                    | User Profile                                           |  |
|                                                    | User Information                                       |  |
|                                                    | Cilck here a ter you update your DICA information.     |  |
| Applicant Name                                     | User Email Address                                     |  |
| COMPANY USER                                       | companyuser@gmail.com                                  |  |
| Applicant Phone No                                 | NRC No. *                                              |  |
| 09222333444 (IN) (\$\$) * (N) (\$\$) * 215244 (IN) |                                                        |  |
|                                                    | Business Information                                   |  |
| Company Registration No. *                         | Company Name (English) * User Profile                  |  |
| 112050042                                          | CEPTIDE LINK                                           |  |

Figure (8.2) DICA Information ပြောင်းရန်

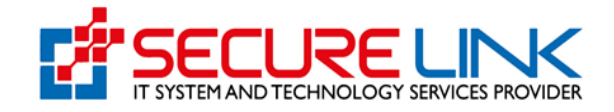

| MOALI                             | Department of Agriculture<br>Plant Protection Division |                   |
|-----------------------------------|--------------------------------------------------------|-------------------|
| <b>A</b>                          | 💘 🗰 English *  🍊                                       | L HILARY VINSON - |
|                                   | User Profile                                           |                   |
|                                   | User Information                                       |                   |
| Applicant Name                    | User Email Address                                     |                   |
| HILARY VINSON                     | thurasittnaing.test@gmail.com                          |                   |
| Applicant Phone No                | NRC                                                    |                   |
| 14145155182                       | 233434342425454545                                     |                   |
|                                   | Business Information                                   |                   |
| Business Name (English)           | Business Name (Myanmar)                                |                   |
| Test                              | Test                                                   |                   |
| E-mail                            | Phone No                                               |                   |
| thurasittnaing.personal@gmail.com | 0093947384343                                          |                   |
| Unit, Level, etc. *               | Street number and street name *                        |                   |
| Test                              | Test                                                   |                   |
| Quarter/Village/City/Township *   | Country *                                              |                   |
| Test                              | Myanmar                                                | Ý                 |
|                                   | k                                                      |                   |
| State/ Region*                    | District*                                              |                   |
| тоугунай                          | <ul> <li>Zeyammir District</li> </ul>                  | Change Password   |

#### Figure (8.3) Change Password

| MOAL | Department of Argiculture<br>Plant Protection Division |                  |
|------|--------------------------------------------------------|------------------|
| #    | <b>4</b> 0                                             | ▲ COMPANY USER - |
|      | User Profile                                           |                  |
|      | User Profile                                           |                  |
|      | Change Password                                        |                  |
|      | Current Password *                                     |                  |
|      | Enter current password                                 |                  |
|      | New Password                                           |                  |
|      | Enter new password                                     |                  |
|      | Confirm New Password                                   |                  |
|      | Enter confirm password                                 |                  |
|      | back Submit                                            |                  |

Figure (8.4) Password ပြင်ဆင်ရန်

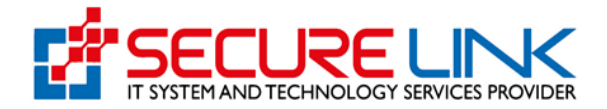

| MOAL                       | Success ×                                         |
|----------------------------|---------------------------------------------------|
|                            | Successfully updated your profile info.           |
| "                          | Close 2 COMPANY USER -                            |
|                            |                                                   |
|                            | User Profile                                      |
|                            | User Information                                  |
|                            |                                                   |
|                            | click here after you update your utCA imormation. |
| Applicant Name             | User Email Address                                |
| COMPANY USER               | companyuser@gmail.com                             |
| Applicant Phone No         | NRC No. "                                         |
| 09222333444                | (1) ・ KhalaPha (acca) ・ (N)(美心) ・ 215244 (2)      |
|                            |                                                   |
|                            | Business Information                              |
| Company Registration No. * | Company Name (English) *                          |
|                            |                                                   |

Figure (8.5) Success Message ပြခြင်း